1./ Na inštaláciu sú nevyhnutné oprávnenia administrátora.

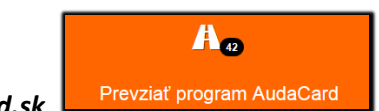

2./ Prevezmite si inštalačný balík zo stránky: www.audacard.sk

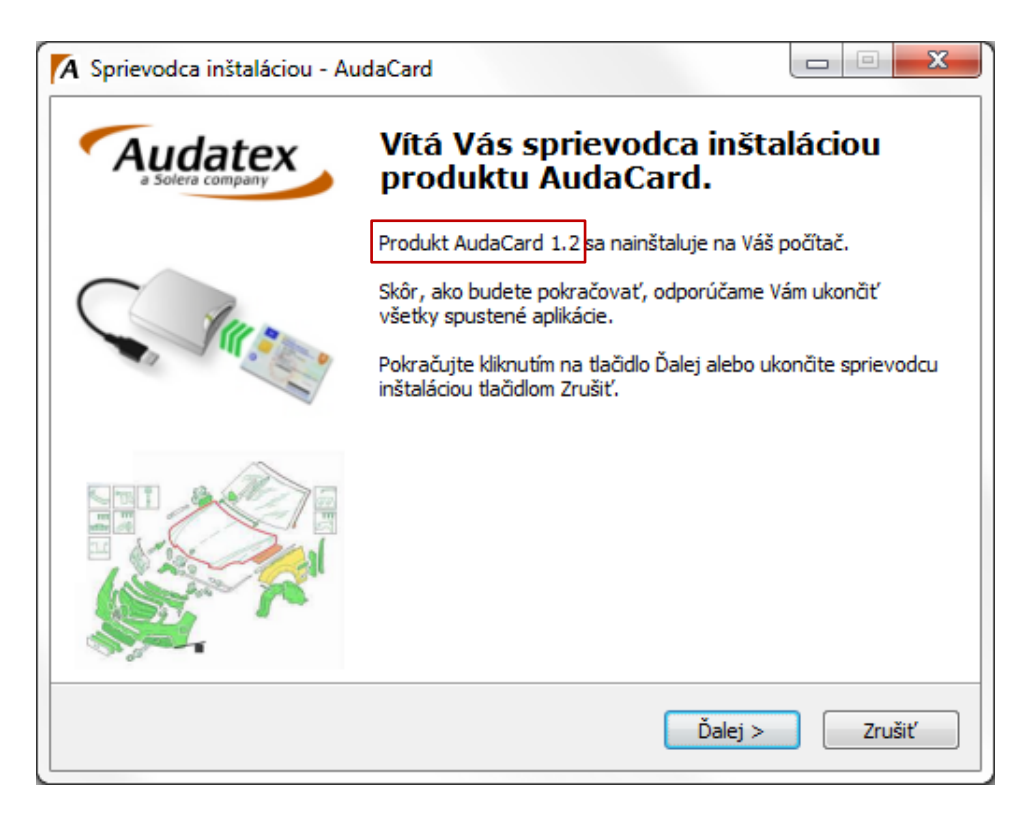

3./ Po spustení inštalácie zadajte e-mailom obdržané heslo inštalácie.

| 🗛 Sprievodca inštaláciou - AudaCard                                                                            |           |
|----------------------------------------------------------------------------------------------------|-----------|
| <b>Heslo</b><br>Táto inštalácia je chránená heslom.                                                            | Ax        |
| Zadajte, prosím, heslo a pokračujte kliknutím na tlačidlo Ďalej. Pri zadáv<br>rozlišujte malé a veľké písmená. | ání hesla |
| Heslo:                                                                                                    |           |
|                                                                                                    |           |
|                                                                                                    |           |
|                                                                                                    |           |
|                                                                                                    |           |
| < Späť Ďalej >                                                                                                 | Zrušiť    |

4./ Skontrolujte a zadajte verziu operačného systému, ktorý používate ( 32 alebo 64 bitovú verziu OS ) ?
Štart / Klik pravým tlačidlom na / Počítač / Vlastnosti

| Hodnotenie:                       | 6.7 Index hodnotení používateľských skúseností so systémom Windows         |
|-----------------------------------|----------------------------------------------------------------------------|
| Procesor:                         | Intel(R) Core(TM) i7-2760QM CPU @ 2.40GHz 2.40 GHz                         |
| Nainštalovaná pamäť<br>(RAM):     | 8,00 GB                                                                    |
| Typ systému:                      | 64-bitový operačný systém                                                  |
| Pero alebo dotykové<br>zadávanie: | Pre túto obrazovku nie je k dispozícii zadávanie vstupu perom ani dotykom. |

| yberte komponenty                                                                                      |                                                                |
|----------------------------------------------------------------------------------------------------|----------------------------------------------------------------|
| Aké komponenty majú byť nainštalované?                                                                 |                                                                |
| Zaškrtnite komponenty, ktoré majú byť nainštalov<br>inštalovať, nechajte nezaškrtnuté. Pokračujte klik | vané; komponenty, ktoré se nemajú<br>knutím na tlačidlo Ďalej. |
| Microsoft .NET Framework 4                                                                             | 48,2 MB                                                        |
| eVRCViewer 32 bit                                                                                      | 14,0 MB                                                        |
|                                                                                                    |                                                                |
|                                                                                                    |                                                                |

5./ Ponechajte zaškrtnutú voľbu – vytvoriť zástupcu na ploche / Ďalej / Inštalovať.

| 🗛 Sprievodca inštaláciou - AudaCard                                                                                            |        |
|----------------------------------------------------------------------------------------------------|--------|
| <b>Vyberte ďalšie úlohy</b><br>Ktoré ďalšie úlohy majú byť vykonané?                                                           | Ax     |
| Vyberte ďalšie úlohy, ktoré majú byť vykonané v priebehu inštalácie proc<br>AudaCard a pokračujte kliknutím na tlačidlo Ďalej. | luktu  |
| Ďalší zástupcovia:                                                                                                    |        |
| Vytvoriť zástupcu na ploche                                                                                                    |        |
|                                                                                                    |        |
|                                                                                                    |        |
|                                                                                                    |        |
|                                                                                                    |        |
|                                                                                                    |        |
|                                                                                                    |        |
|                                                                                                    |        |
| < <u>S</u> päť <u>Ď</u> alej >                                                                                                 | Zrušiť |

| Inštalácia je pripravená                                                     |                                                                       | Δ |
|------------------------------------------------------------------------------|-----------------------------------------------------------------------|---|
| Váš počítač.                                                                 | praveny nainstaiovat produkt AudaCard na                              | 7 |
| Pokračujte v inštalácii kliknutím na<br>nastavenia inštalácie, kliknite na t | i tlačidlo Inštalovať. Ak si prajete zmeniť niektoré<br>Jačidlo Späť. |   |
| Typ inštalácie:<br>Voliteľná inštalácia                                      |                                                                       | * |
| Vybrané komponenty:<br>Microsoft .NET Framework 4<br>eVRCViewer 64 bit       |                                                                       |   |
| Ďalšie úlohy:<br>Ďalší zástupcovia:<br>Vytvoriť zástupcu na ploch            | le                                                                    |   |
|                                                                              | 4                                                                     | Ŧ |
|                                                                              |                                                                       |   |

6./ Pre správnu funkčnosť programu AudaCard je nevyhnutná inštalácia - Framework verzia 4.5 Checkbox - " Spustiť aplikáciu AudaCard " <u>ponechajte v tomto kroku inštalácie vypnutý</u>!

| 🗛 Sprievodca inštaláciou - Au | ıdaCard                                                                                                    |
|-------------------------------|----------------------------------------------------------------------------------------------------|
| Audatex<br>a Solera company   | Dokončuje sa inštalácia produktu<br>AudaCard                                                                                                    |
|                               | Sprievodca inštaláciou dokončil inštaláciu produktu AudaCard<br>na Váš počítač. Produkt je možné spustiť pomocou<br>nainštalovaných ikon a zástupcov.<br>Ukončite sprievodcu inštaláciou kliknutím na tlačidlo Dokončiť. |
|                               | Spustiť aplikáciu AudaCard                                                                                                    |
|                               | <u>Dokončiť</u>                                                                                                    |

7./ Inštalácia balíka Framework trvá spravidla niekoľko minút ...

| Source America Microsoft .NET Framework 4 Maintenance                             | X                 |
|-----------------------------------------------------------------------------------|-------------------|
| <b>Repair Progress</b><br>Please wait while the .NET Framework is being repaired. | Microsoft<br>.NET |
|                                                                                   |                   |
| File security verification:                                                       |                   |
| All files were verified successfully.                                             |                   |
| Installation progress:                                                            | <u>ې</u>          |
| Installing .NET Framework 4 Client Profile                                        |                   |
|                                                                                   |                   |
|                                                                                   | Cancel            |

8./ Po ukončení inštalácie zaregistrujte vaše prihlasovacie údaje pre prihlásenie do programu - AudaPad Web

| Audatex AudaCard                                          |                                                 |                       |           |         |  |
|-----------------------------------------------------------|-------------------------------------------------|-----------------------|-----------|---------|--|
| Auda                                                      | AudaGlass - Nastavenia: AudaGlass - Nastavenia: |                       |           |         |  |
| AXN                                                       | Login:                                          | prihlasovacie@meno.sk | AG Login: |         |  |
|                                                           | Heslo:                                          | •••••                 | Heslo:    |         |  |
|                                                           |                                                 | Použiť službu AudaVIN |           |         |  |
| - Postup                                                  | Postup                                          |                       |           |         |  |
| Načítanie údajov z čipovej karty - eVRCViewer je spustený |                                                 |                       |           |         |  |
| Sprístupnenie údajov z Osvedčenia o Evidencii             |                                                 |                       |           |         |  |
|                                                           | Popis                                           |                       |           | Hodnota |  |

9./ Pre korektnú funkcionalitu komunikácie programu " AudaCard " s prostredím AudaNetu " AudaPad Web ", je potrebné požiadať Audatex o sprístupnenie tzv. **B2B – komunikačného rozhrania**.